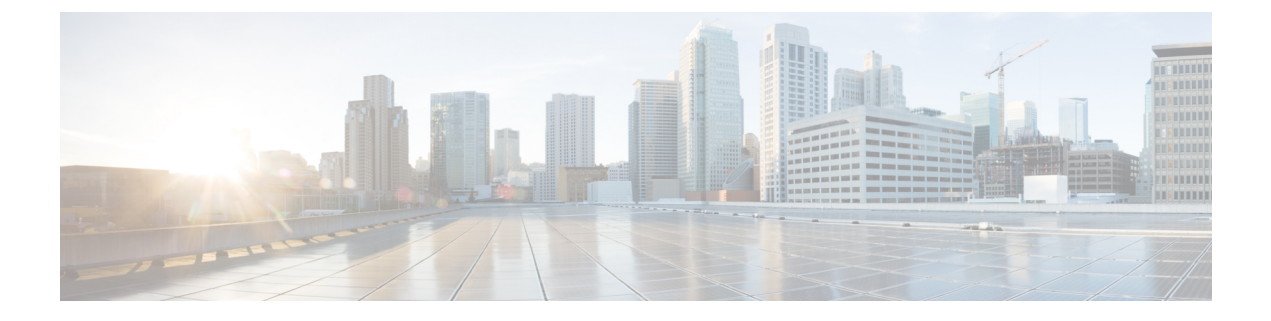

## **Rules**

- Add / Edit Policy Ruleset Rules, on page 1
- Edit, Clone, Delete, or Disable Rules, on page 3

## Add / Edit Policy Ruleset Rules

Note

• A single Policy Rule Set can have a maximum of 2047 Rules

- A Policy Rule Set Group can have a maximum combined set of 2047 Rules
- Step 1 Navigate to Manage > Security Policies > Rule Sets.
- **Step 2** Click the Policy Ruleset name to view the Policy Ruleset.
- **Step 3** Click Add Rule to add a new Rule or select an existing Rule and click Edit.
- **Step 4** Specify or modify the following Rule information:

| Parameter   | Deonticity | Description                                                                                       |
|-------------|------------|---------------------------------------------------------------------------------------------------|
| Name        | Required   | A friendly and unique name used to reference the Rule.                                            |
| Description | Optional   | A brief description of the Rule.                                                                  |
| Туре        | Required   | The Rule type (Forwarding,<br>ReverseProxy, ForwardProxy).                                        |
| Service     | Required   | The Service Object used to determine<br>the protocols and ports for which the<br>Rule will apply. |
| Source      | Required   | The Address Object used to determine<br>the resources for which the Rule will<br>apply.           |

| Parameter            | Deonticity | Description                                                                                                    |
|----------------------|------------|----------------------------------------------------------------------------------------------------|
| Destination          | Required   | The Address Object used to determine<br>the destination resources for which the<br>Rule will apply. For ReverseProxy Rule<br>type, the destination is always the<br>Multicloud Defense Gateway. For<br>ForwardProxy Rule types, the<br>destination is always any.                                                                                                    |
| Target               | Required   | The Address Object used to specify the<br>destination for which the Multicloud<br>Defense Gateway will establish a<br>Gateway to Server connection. Applies<br>only to ReverseProxy Rule types.                                                                                                    |
| Action               | Required   | The Action to take when traffic<br>matches the Rule's Source, Destination,<br>and Service configuration. The Action<br>defines whether the traffic should be<br>allowed or denied, and whether the<br>traffic should be logged or not logged<br>in Events. Traffic is always logged in<br>Traffic Summary, no matter whether<br>the Action is set to Log or No Log. For<br>traffic that is allowed by the Rule, the<br>advanced security profiles will then be<br>evaluated (AV, DLP, FQDN, IPS, MIP,<br>URL, WAF). Each advanced security<br>profile has its own Action that will<br>either use or override this Action. |
| Reset On Deny        | Optional   | Applies only to Forwarding Rules. If<br>enabled, the Multicloud Defense<br>Gateway will send a TCP Reset packet<br>for the sessions that matches this policy<br>and is dropped by the Gateway.                                                                                                    |
| Network Intrusion    | Optional   | The Network Intrusion (IPS) profile to<br>be used for advanced security. Applies<br>to all Rule types.                                                                                                    |
| Antivirus            | Optional   | The Antivirus (AV) profile to be used<br>for advanced security. Applies to all<br>Rule types.                                                                                                    |
| Data Loss Prevention | Optional   | The Data Loss Prevention (DLP)<br>profile to be used for advanced security.<br>Applies only to ForwardProxy Rule<br>types.                                                                                                    |

| Parameter      | Deonticity | Description                                                                                                    |
|----------------|------------|----------------------------------------------------------------------------------------------------|
| URL Filtering  | Optional   | The URL Filtering (URL) profile to be<br>used for advanced security.Applies only<br>to ForwardProxy and ReverseProxy<br>Rule types.                                                                                                    |
| FQDN Filtering | Optional   | The FQDN Filtering (FQDN) profile<br>to be used for advanced<br>security.Applies to all Rule types.                                                                                                    |
| Web Protection | Optional   | The Web Protection (WAF) profile to<br>be used for advanced security.Applies<br>only to ReverseProxy Rule types.                                                                                                    |
| Malicious IPs  | Optional   | The Malicious IPs (MIP) profile to be<br>used for advanced security. Applies to<br>all Rule types.                                                                                                    |
| РСАР           | Optional   | Whether packet capture is enabled or<br>disabled for the Rule. Whenever traffic<br>matches a Rule with PCAP enabled, a<br>packet capture of the session traffic will<br>occur and the PCAP will be stored in<br>the location specified by the PCAP<br>profile. The PCAP profile is configured<br>on the Multicloud Defense Gateway. |

**Step 5** After specifying the configuration for the Rule, click **Save**.

**Step 6** Continue adding more rules. Once all desired Rules have been added, click **Save Changes**. You will be presented with a before and after view of all changes made to the Ruleset. If satisfied with your changes, click **Save**. If you need to make further changes, click **Cancel** to return to editing your Ruleset.

## Edit, Clone, Delete, or Disable Rules

To Edit, Clone, Delete, or Disable a Rule, check the box for one and only one Rule and then click the button for the desired action. Remember to click **Save** after modifying the Rule to apply any changes made. This save action will only save the changes to the individual Rule. It will not save the Policy Ruleset as a whole. You must further click **Save Changes** to apply the Rule changes to the Policy Ruleset. You will be presented with a before and after view of all changes made to the Ruleset. If satisfied with your changes, click **Save**. If you need to make further changes, click **Cancel** to return to editing your Ruleset.

I